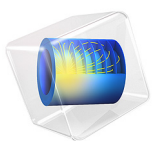

# Ion Range Benchmark

# Introduction

When ions strike the surface of a solid material at extremely high energy, they may penetrate a significant distance into the target material or even pass through it. The exchange of energy between the incident ions and atoms within the target material forms the basis of a class of interactions known broadly as Single Event Effects (SEEs).

In harsh radiation environments, SEEs can cause a variety of undesirable phenomena in sensitive electronic equipment, ranging from soft errors such as bit flips to hard/ permanent problems such as single event latchup or burnout. For this reason, understanding of SEEs is vital when designing electronic devices for harsh radiation environments such as outer space.

This example demonstrates an approach to modeling the interaction of energetic ions with a target material using dedicated features in the Charged Particle Tracing interface. These features are used to compute the average distance traversed by protons in silicon, which is then compared to empirical data over a range of initial energy values.

# Model Definition

The Charged Particle Tracing interface includes dedicated nodes for modeling the interaction of ions with solid materials. The **Particle-Matter Interaction** node accounts for the energy loss and scattering of incident ions in the solid material by supporting dedicated subnodes for the following types of interactions:

- The **lonization Loss** subnode treats the interaction between incident ions and electrons in the target material as a continuous force that acts opposite the direction of the particle's motion.
- The **Nuclear Stopping** subnode treats the interaction between incident ions and nuclei in the target material as a discrete force that both slows the ion and deflects it by a random angle with a certain probability.

The validity of this approach is confirmed by this simple benchmark model. Protons are released into a block of silicon with a specified initial energy. They are then subjected to the deterministic ionization losses and stochastic nuclear interactions until their average velocity becomes negligibly small. By using an **Auxiliary Dependent Variable** to compute the path length of each ion in the target, the average range of the ions is computed. This average range is then compared to the tabulated range under the Continuous Slowing Down Approximation (CSDA range) as given by Ref. 1. Under the CSDA, the ions are assumed to decelerate so that rate of energy loss is the same at every point along the ion's trajectory:

$$R_{\rm CSDA} = \int_{E_f}^{E_i} \frac{1}{S(E)} dE$$

where  $E_i$  and  $E_f$  are the initial and final energy of the ion, respectively, and S(E) is the total stopping power as a function of the ion energy.

An alternative means of reporting the ion range is the projected range, which indicates the approximate penetration depth into the target material. The projected range is computed by first projecting the ion velocity onto the initial direction of propagation.

# Results and Discussion

The particle trajectories are computed for initial energy values ranging from 1 keV to 100 MeV. In general, as the energy increases, the particles move in more linear trajectories as their deceleration is dominated by ionization loss. At lower initial energy values, the ion trajectories are dominated by nuclear interactions and the ions tend to move in random directions. A typical plot of the ion trajectories is shown in Figure 1.

The average ion range is reported in Figure 2 and compared to published values from Ref. 1. Both the CSDA range and the projected range are shown. As the initial ion energy increases, the agreement between the CSDA range and computed range improves because the decrease in ion energy is dominated by ionization losses, which cause the ions to decelerate continuously over time. The agreement between the CSDA range and the projected range improves as well because the ionization losses do not cause any change in the direction of ion propagation.

At lower initial energy, the CSDA range and projected range differ significantly because the ion trajectories are dominated by nuclear stopping, which causes their energy to change discontinuously and also deflects them from their initial direction of propagation. The computed path lengths then show closer agreement to the projected range than the CSDA range.

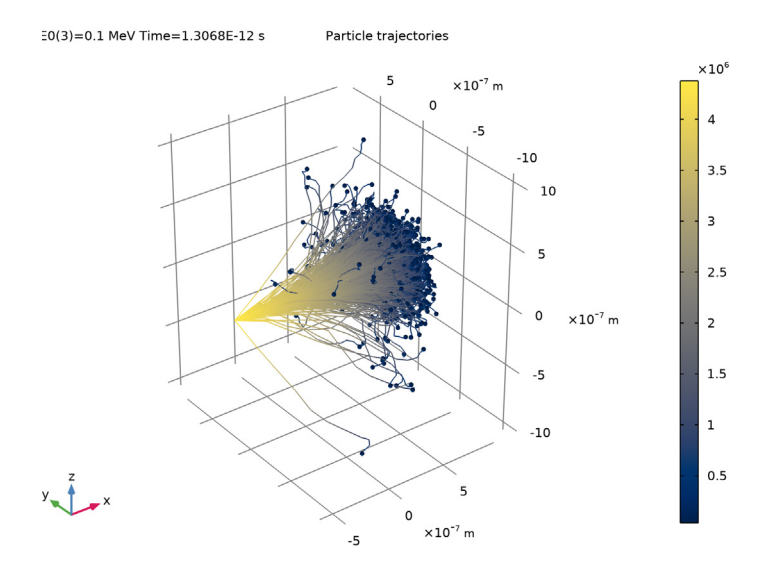

Figure 1: Trajectories of 0.1 MeV protons in silicon. The changes in direction are due to collisions with target nuclei. The continuous decrease in energy is from ionization loss.

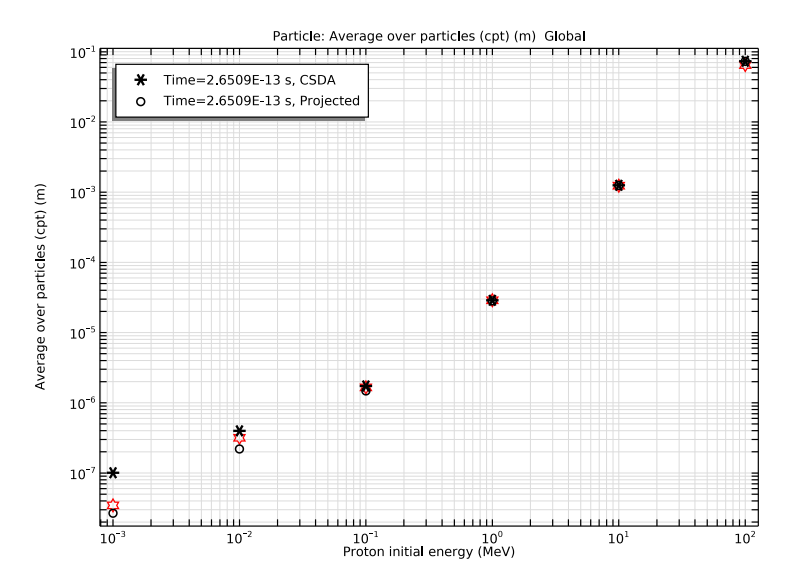

Figure 2: Comparison of the average path length of the computed ion trajectories to the published values of the ion range. Both the CSDA range and projected range are reported.

# Reference

1. NIST Stopping-Power and Range Tables for Electrons, Protons, and Helium Ions, http://www.nist.gov/pml/data/star/index.cfm

## Application Library path: Particle\_Tracing\_Module/ Charged\_Particle\_Tracing/ion\_range\_benchmark

## Modeling Instructions

From the File menu, choose New.

#### NEW

In the New window, click 🔗 Model Wizard.

#### MODEL WIZARD

- I In the Model Wizard window, click 间 3D.
- 2 In the Select Physics tree, select AC/DC>Particle Tracing>Charged Particle Tracing (cpt).
- 3 Click Add.
- 4 Click  $\bigcirc$  Study.
- 5 In the Select Study tree, select General Studies>Time Dependent.
- 6 Click **M** Done.

Load the model's parameters.

#### **GLOBAL DEFINITIONS**

Parameters 1

- I In the Model Builder window, under Global Definitions click Parameters I.
- 2 In the Settings window for Parameters, locate the Parameters section.
- 3 Click 📂 Load from File.
- 4 Browse to the model's Application Libraries folder and double-click the file ion\_range\_benchmark\_parameters.txt.

#### DEFINITIONS

Load data for the CSDA range of protons in silicon.

Interpolation 1 (int1)

- I In the Home toolbar, click f(X) Functions and choose Global>Interpolation.
- 2 In the Settings window for Interpolation, locate the Definition section.
- 3 From the Data source list, choose File.
- 4 Click 📂 Browse.
- 5 Browse to the model's Application Libraries folder and double-click the file ion\_range\_benchmark\_ranges.txt.
- 6 In the Number of arguments text field, type 1.
- 7 Click **III** Import.
- 8 Find the Functions subsection. In the table, enter the following settings:

| Function name | Position in file |
|---------------|------------------|
| CSDA          | 1                |

9 Locate the Units section. In the Argument table, enter the following settings:

| Argument | Unit |  |
|----------|------|--|
| Column I | MeV  |  |

**IO** In the **Function** table, enter the following settings:

| Function | Unit   |  |
|----------|--------|--|
| CSDA     | g/cm^2 |  |

Load data for the projected range of protons in silicon.

Interpolation 2 (int2)

- I In the Home toolbar, click f(X) Functions and choose Global>Interpolation.
- 2 In the Settings window for Interpolation, locate the Definition section.
- 3 From the Data source list, choose File.
- 4 Click **Browse**.
- 5 Browse to the model's Application Libraries folder and double-click the file ion\_range\_benchmark\_ranges.txt.
- 6 In the Number of arguments text field, type 1.
- 7 Find the Functions subsection. In the table, enter the following settings:

| Function name | Position in file |
|---------------|------------------|
| Proj          | 2                |

8 Click **[III]** Import.

9 Locate the Units section. In the Argument table, enter the following settings:

| Argument | Unit |  |
|----------|------|--|
| Column I | MeV  |  |

**IO** In the **Function** table, enter the following settings:

| Function | Unit   |  |
|----------|--------|--|
| Proj     | g/cm^2 |  |

Create a block of silicon of length L centered at the origin. The value of L will be varied as a function of the particles' initial energy  $E_0$  -- see the Parameters list.

#### GEOMETRY I

Block I (blk1)

- I In the **Geometry** toolbar, click 🗍 **Block**.
- 2 In the Settings window for Block, locate the Size and Shape section.
- **3** In the **Width** text field, type L.
- 4 In the **Depth** text field, type L.
- **5** In the **Height** text field, type L.
- 6 Locate the Position section. From the Base list, choose Center.
- 7 Click 🟢 Build All Objects.

At the maximum simulated energy of 100 MeV, the proton velocity is comparable in magnitude to the speed of light, so select the **Relativistic correction** option.

#### CHARGED PARTICLE TRACING (CPT)

- I In the Model Builder window, under Component I (comp1) click Charged Particle Tracing (cpt).
- 2 In the Settings window for Charged Particle Tracing, locate the Particle Release and Propagation section.
- **3** Select the **Relativistic correction** check box.

Particle-Matter Interactions 1

- I In the Physics toolbar, click 🔚 Domains and choose Particle-Matter Interactions.
- **2** Select Domain 1 only.

Ionization Loss 1

In the Physics toolbar, click 📃 Attributes and choose Ionization Loss.

Particle-Matter Interactions 1

In the Model Builder window, click Particle-Matter Interactions I.

Nuclear Stopping 1

In the Physics toolbar, click 📃 Attributes and choose Nuclear Stopping.

Enter the particles' rest mass and charge number using the variables defined in the model parameters.

Particle Properties 1

- I In the Model Builder window, under Component I (compl)>Charged Particle Tracing (cpt) click Particle Properties I.
- 2 In the Settings window for Particle Properties, locate the Particle Species section.
- 3 From the Particle species list, choose Proton.

Create a release of 1001 particles of initial energy  $E_0$  directed in the positive x direction. The particles will be released at x = -L/4 in order to observe backscattered ions at low initial energies.

Release from Grid I

- I In the Physics toolbar, click 💥 Global and choose Release from Grid.
- 2 In the Settings window for Release from Grid, locate the Initial Coordinates section.
- **3** In the  $q_{x,0}$  text field, type -L/4.
- 4 Click Y Range.
- 5 In the Range dialog box, choose Number of values from the Entry method list.
- 6 In the Start text field, type -L/1e3.
- 7 In the **Stop** text field, type L/1e3.
- 8 In the Number of values text field, type 1001.
- 9 Click Replace.

10 In the Settings window for Release from Grid, locate the Initial Velocity section.

II From the Initial velocity list, choose Kinetic energy and direction.

**I2** In the  $E_0$  text field, type E0.

Add an auxiliary variable rp to the model. The auxiliary variable will be used to compute the total length of the particle trajectory.

### Auxiliary Dependent Variable 1

- I In the Physics toolbar, click 🖗 Global and choose Auxiliary Dependent Variable.
- 2 In the Settings window for Auxiliary Dependent Variable, locate the Auxiliary Dependent Variable section.
- **3** In the R text field, type 1.
- **4** From the **Integrate** list, choose **Along particle trajectory**.
- 5 Locate the Units section. Click **Select Quantity**.
- 6 In the Physical Quantity dialog box, type length in the text field.
- 7 Click 🔫 Filter.
- 8 In the tree, select General>Length (m).
- 9 Click OK.

Enter values for the material properties of silicon.

## MATERIALS

Material I (mat1)

- I In the Model Builder window, under Component I (comp1) right-click Materials and choose Blank Material.
- 2 In the Settings window for Material, locate the Material Contents section.
- **3** In the table, enter the following settings:

| Property | Variable | Value | Unit  | Property group |
|----------|----------|-------|-------|----------------|
| Density  | rho      | rhoSi | kg/m³ | Basic          |

## STUDY I

Add a **Parametric Sweep** over the initial energy with a minimum value of 1 keV and a maximum value of 100 MeV.

Parametric Sweep

- I In the Study toolbar, click **Parametric Sweep**.
- 2 In the Settings window for Parametric Sweep, locate the Study Settings section.
- 3 Click + Add.
- **4** In the table, enter the following settings:

| Parameter name             | Parameter value list | Parameter unit |
|----------------------------|----------------------|----------------|
| E0 (Proton initial energy) |                      | MeV            |

- 5 Click Range.
- 6 In the Range dialog box, choose expl0(x) Exponential function (base 10) from the Function to apply to all values list.
- 7 In the **Start** text field, type -3.
- 8 In the Step text field, type 1.
- 9 In the Stop text field, type 2.

IO Click Replace.

#### Step 1: Time Dependent

- I In the Model Builder window, click Step I: Time Dependent.
- 2 In the Settings window for Time Dependent, locate the Study Settings section.
- 3 In the **Output times** text field, type range(0,1/20,1)\*tmax.

#### Solution 1 (soll)

I In the Study toolbar, click **The Show Default Solver**.

Modify the default solver sequence to set a manual time step size. It is important that the time step is sufficiently small to resolve individual collisions when the ion trajectories are dominated by nuclear stopping.

- 2 In the Model Builder window, expand the Solution I (soll) node, then click Time-Dependent Solver I.
- **3** In the **Settings** window for **Time-Dependent Solver**, click to expand the **Time Stepping** section.
- 4 From the Steps taken by solver list, choose Manual.
- 5 In the Time step text field, type tmax/1e3.
- 6 In the Study toolbar, click **=** Compute.

## RESULTS

Particle Trajectories (cpt)

- I In the Settings window for 3D Plot Group, locate the Plot Settings section.
- 2 Clear the **Plot dataset edges** check box.
- 3 Locate the Data section. From the Parameter value (E0 (MeV)) list, choose 0.1.

#### Particle Trajectories I

- I In the Model Builder window, expand the Particle Trajectories (cpt) node, then click Particle Trajectories I.
- 2 In the Settings window for Particle Trajectories, locate the Coloring and Style section.

3 Find the Line style subsection. From the Type list, choose Line.

Color Expression 1

- I In the Model Builder window, expand the Particle Trajectories I node, then click Color Expression I.
- 2 In the Settings window for Color Expression, locate the Coloring and Style section.
- 3 From the Color table list, choose Cividis.
- **4** In the **Particle Trajectories (cpt)** toolbar, click **O Plot**.
- 5 Click the Go to Default View button in the Graphics toolbar. Compare the resulting plot to Figure 1.

Stopping Distance

- I In the Home toolbar, click 🚛 Add Plot Group and choose ID Plot Group.
- 2 In the Settings window for ID Plot Group, type Stopping Distance in the Label text field.
- 3 Locate the Data section. From the Dataset list, choose Particle I.
- **4** From the **Time selection** list, choose **Last**.
- 5 Locate the Legend section. From the Position list, choose Upper left.

Particle I

- I In the Stopping Distance toolbar, click  $\sim$  More Plots and choose Particle.
- 2 In the Settings window for Particle, locate the y-Axis Data section.
- 3 In the **Expression** text field, type cpt.ave(rp).
- 4 Locate the x-Axis Data section. From the Axis source data list, choose Outer solutions.
- 5 From the Parameter list, choose Expression.
- 6 In the Expression text field, type E0.
- 7 From the Unit list, choose MeV.
- 8 Click to expand the Coloring and Style section. Find the Line style subsection. From the Line list, choose None.
- 9 From the Color list, choose Red.
- **IO** In the **Width** text field, type 2.
- II Find the Line markers subsection. From the Marker list, choose Star.
- 12 From the Positioning list, choose In data points.

Global I

I In the Model Builder window, right-click Stopping Distance and choose Global.

- 2 In the Settings window for Global, locate the y-Axis Data section.
- **3** In the table, enter the following settings:

| Expression     | Unit | Description |
|----------------|------|-------------|
| CSDA(E0)/rhoSi | m    | CSDA        |
| Proj(EO)/rhoSi | m    | Projected   |

- 4 Locate the x-Axis Data section. From the Axis source data list, choose Outer solutions.
- 5 From the Parameter list, choose Expression.
- **6** In the **Expression** text field, type E0.
- 7 From the Unit list, choose MeV.
- 8 Click to expand the Coloring and Style section. Find the Line style subsection. From the Line list, choose None.
- 9 From the Color list, choose Black.
- 10 Find the Line markers subsection. From the Marker list, choose Cycle.
- II From the Positioning list, choose In data points.
- 12 Click the **y-Axis Log Scale** button in the **Graphics** toolbar.
- **I3** Click the **\_\_\_\_\_ x-Axis Log Scale** button in the **Graphics** toolbar.
- 14 In the Stopping Distance toolbar, click 💽 Plot. Compare the resulting plot to Figure 2.